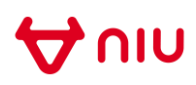

Vi har oplevet at nogle gange at alting står på kinesisk i NIU app'en efter installation.

Følg disse trin for at ændre sproget i app'en til engelsk: (billede til venstre illustrerer app'en på kinesisk, billeder til højre illustrerer tilsvarende app'en på engelsk)

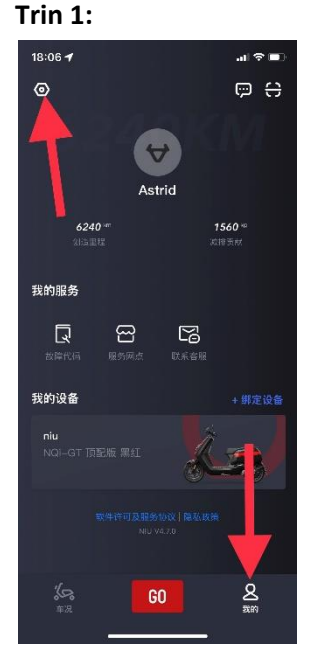

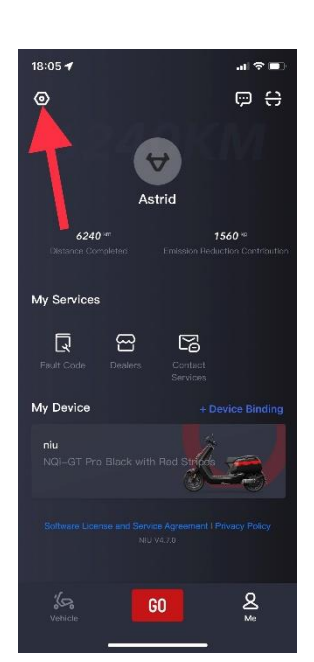

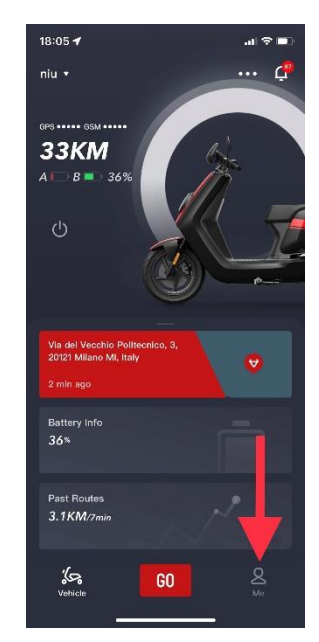

Tryk på den lille mand i nederste højre hjørne og tryk derefter på møtrikken

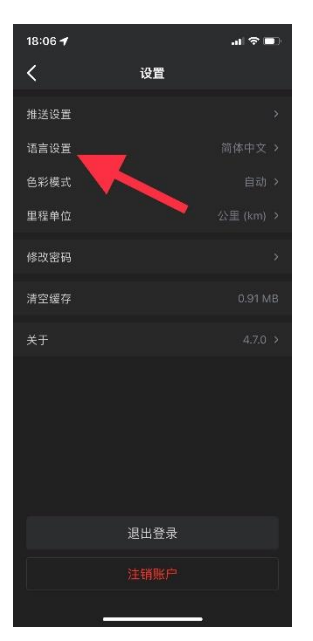

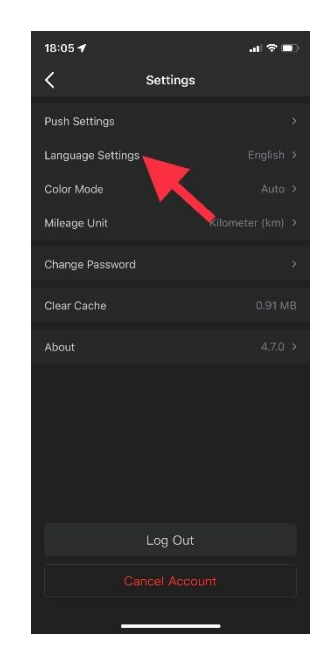

Tryk på "language settings"

## Trin 2:

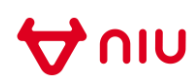

## Trin 3:

| 18:06 🕇     |      | al 🗢 💷  |
|-------------|------|---------|
| <           | 语言设置 | 保存      |
| 简体中文        |      |         |
| English     |      | 1 - A - |
| Deutsch     |      |         |
| Español     |      |         |
| Français    |      |         |
| Italiano    |      |         |
| Netherlands |      |         |
| Svenska     |      |         |
| 한국어         |      |         |
| 繁體中文        |      |         |
|             |      |         |
|             |      |         |
|             |      |         |
|             |      |         |

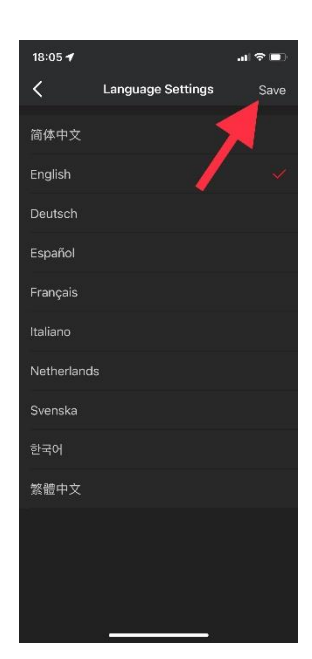

Vælg "english" og tryk derefter på "save"

Nu skal sproget være ændret til engelsk

God vind 😊